# 新疆维吾尔自治区医疗机构 网上药品集中采购平台

# 医疗机构操作手册

# 新 疆 维 吾 尔 自 治 区 医 疗 机 构 药品采购中心 2023 年 5 月 13 日

| 前        | 言   |           |        | 2  |
|----------|-----|-----------|--------|----|
|          | 登录  | 平台        |        | 1  |
| <u> </u> | 系统  | 操作        |        | 2  |
|          | 2.1 | 注销        |        | 2  |
|          | 2.2 | 问题反馈      |        | 2  |
|          |     | 2.2.1 问题列 | 刘表     | 2  |
|          |     | 2.2.2 添加问 | 可题     | 3  |
|          |     | 2.2.3 投诉、 | 申述     | 4  |
|          | 2.3 | 医院具体信.    | 自      | 6  |
|          | 2.4 | 交易项目      |        | 7  |
|          |     | 2.4.1 勾选习 | 采购药品   | 7  |
|          |     | 2.4.1.1   | 选择采购药品 | 9  |
|          |     | 2.4.1.2   | 维护采购目录 | 10 |
|          |     | 2.4.2 平常习 | 采购管理   | 12 |
|          |     | 2.4.2.1   | 新增采购单  | 13 |
|          |     | 2.4.2.2   | 采购单列表  | 13 |
|          |     | 2.4.2.3   | 新增退货单  | 15 |
|          |     | 2.4.2.4   | 退货单列表  | 16 |
|          |     | 2.4.2.5   | 入库清单列表 | 17 |
|          |     | 2.4.2.6   | 结算管理   | 18 |
|          |     | 2.4.2.7   | 新增结算单  |    |

|     | 2.4.2.8 按配送公司查询  | 19 |
|-----|------------------|----|
|     | 2.4.2.9 按生产公司查询  | 19 |
|     | 2.4.2.10 按挂网公司查询 | 20 |
|     | 2.4.2.11 按药品查询   | 20 |
|     | 2.4.2.12 按结算单查询  | 21 |
|     | 2.4.2.13 按采购单查询  | 21 |
| 2.5 | 投诉管理             | 22 |
|     | 2.5.1 向监督机构投诉    | 22 |
|     | 2.7.2 投诉问题列表     | 23 |
| 2.8 | 修改密码             | 24 |

#### 前 言

根据国务院纠风办、卫生部等六部委印发的《2023年纠正医药购销和医疗 服务中不正之风专项治理工作实行意见》的告知(国纠办发【2023】3号)、卫 生部、国务院纠风办等六部委印发的《进一步规范医疗机构药品集中采购工作的 意见》的告知(卫规财发【2023】7号)规定,自治区卫生厅、纠风办、发改委、 财政厅、劳动和社会保障厅、工商局、食品药品监督管理局制定的《新疆维吾尔 自治区医疗机构网上药品集中采购工作实行方案(试行)》,经自治区人民政府批 准并开始实行。新疆自治区医疗机构网上药品集中采购,由新疆自治区医疗机 构药品采购中心承担具体工作,并负责《新疆维吾尔自治区医疗机构网上药品集 中采购平台》(以下简称"平台")的建设与维护。

凡纳入集中招标采购范围的医疗机构,应通过"平台"进行平常药品(除国家规定的不纳入集中采购的药品)采购。

相关医疗机构应配置具有宽带上网条件的专用计算机,并指派专人负责网上 操作,定期更换密码,保证用户名、密码使用安全,保证医疗机构药品采购信息 不被篡改或泄露。

在药品采购挂网目录产生后,医疗机构应在规定期间内,凭分派的用户名、 密码登录"平台",根据采购计划从挂网目录中勾选品种,与配送公司签订协议。

在平常药品采购过程中,医疗机构在"平台"上建立采购单,选择采购品种、 录入采购数量,对配送公司下单采购挂网药品,并在"平台"对收货情况进行确 认。

医疗机构应按协议约定的条件,与配送公司准时结算货款,并将结算情况在 "平台"上登记,配送公司在"平台"上对回款情况进行确认。

各级监管部门将通过"平台"对医疗机构、医药公司的平常药品采购交易情况进行监督,同时结合网下实地检查,保证药品采购工作的贯彻贯彻。

# 一. 登录平台

《新疆维吾尔自治区医疗机构网上药品集中采购平台》登录网址:

登录平台首页,在首页左上方登录信息输入框中输入用户名、密码、验证码, 点击 **>> 登录**进入公司项目平台。

| <b>齐</b> 用户 | ₽登录 ме | MBERLOGIN |
|-------------|--------|-----------|
| 用户:         |        |           |
| 密码:         |        |           |
| 验证码:        |        | HN622     |
| . 💽         | 登录 📘   | 注册        |

系统显示页面如下图所示:

| 欢迎 乌鲁木齐第一人民医<br>医院 登录系统                   | 医院名称      | 乌鲁木齐第一人民医医院 (*)                    | 用户编码 y0001 (*)        |
|-------------------------------------------|-----------|------------------------------------|-----------------------|
| 这般                                        | 通讯地址      | 乌鲁木齐市XX路XX号                        | 邮政编码 5656645          |
| △注销                                       | 床位数       | 12345                              | 隶属 忽悠                 |
|                                           | 联系电话      | 0991-5656456                       | 联系人 忽悠                |
| い辺灰街                                      | 法人代表      | 忽悠                                 | 传真 0991-5656456       |
| ◇问题列表 ◇添加问题                               | 医院级别      | ⊙ EP ○ EZ ○ 二P ○ 二Z ○ 一P ○ 一Z      | E-mail wgh728@163.com |
| ◇投诉、申述                                    | 是否负责老干部保健 | <ul> <li>●是</li> <li>○否</li> </ul> | 所属地区: 乌鲁木齐市           |
| 医院详细信息                                    | 医院类型      | ●综合 ○专科 ○中医                        | 默认建单人 忽悠xx            |
| ◇医院详细信息                                   |           | 保存                                 | 关闭                    |
|                                           |           |                                    |                       |
| ◇勾选釆购药品                                   |           |                                    |                       |
| ◇日常采购管理                                   |           |                                    |                       |
|                                           |           |                                    |                       |
| < ◇ 〉 投诉管理                                |           |                                    |                       |
| ◇ 投诉管理<br>◇ 向监督机构投诉                       |           |                                    |                       |
| 投诉管理           ◇向监督机构投诉           ◇投诉问题列表 |           |                                    |                       |
| <ul> <li>              投诉管理</li></ul>     |           |                                    |                       |

# 二. 系统操作

## 2.1 注销

以医疗机构身份进入新疆医疗机构药品采购管理网 →点击 ◇注销

,则可以退出系统,返回网站首页。

| 欢迎 安徽环球药业股份有 | 采购项目列表         |                            |        |
|--------------|----------------|----------------------------|--------|
| 限公司 登录系统     | 項目名称           | 标题                         | 項目进行状态 |
|              | хјурсg2009-001 | 新疆维吾尔自治区2009年第一批竞价议价药品挂网采购 | 项目已发公告 |
| ◆注销          |                |                            |        |
| ≪ 采购项目列表     |                |                            |        |
| ◇釆购项目列表      |                |                            |        |
| ☆ 交易系统       |                |                            |        |
| ◇交易项目列表      |                |                            |        |
| ◇日常釆购管理      |                |                            |        |

## 2.2 问题反馈

#### 2.2.1 问题列表

进入问题反馈模块→点击◇<sup>问题列表</sup>,即可进入问题列表页面。

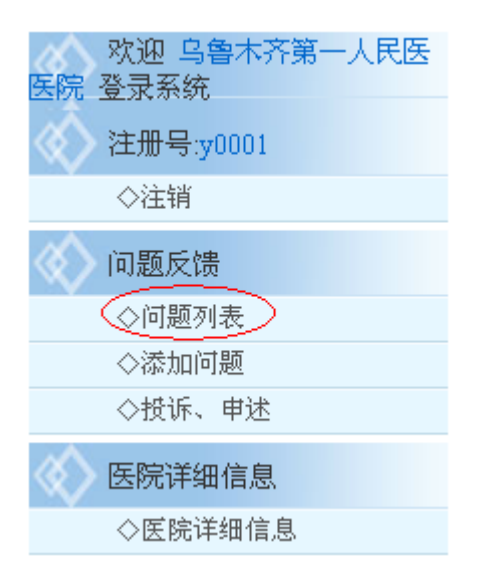

| 进入问题列表页面→输入标题→点击。□   |                 |      |      |      |
|----------------------|-----------------|------|------|------|
| 问题反馈                 |                 |      |      |      |
| 标 题:                 |                 | Q 2  | 询    |      |
| 提问人                  | 标题              | 提问日期 | 回复日期 | 查看回复 |
| 上一页 下一页 【当前第 0页 共 0页 | 计 0 条 ] 转到第 💙 页 |      |      |      |
| 查询出的问题,              | 可以点击 查看该问题的     | 的回复情 | 祝。   |      |

|       | 问题反馈      |                              |     |                       |           |
|-------|-----------|------------------------------|-----|-----------------------|-----------|
| 标题:   |           |                              |     | Q 查 i                 | <b>9</b>  |
|       | 提问人       |                              | 标题  | 提问日期                  | 回复日期 查看回复 |
|       | S0789     |                              | tt  | 2009-5-14<br>13:46:01 | 置看回复      |
| 上一页 下 | 一页 [当前第1页 | [ 共 1 页 ] 转到第 <mark>1</mark> | 💙 页 |                       |           |

#### 则系统显示问题反馈情况如下。

| 问题反馈  |              |
|-------|--------------|
| 提问人:  | 安徽环球药业股份有限公司 |
| 标题:   | tt           |
| 问题:   | tt           |
| 回复内容: |              |

[关闭窗口]

#### 2.2.2 添加问题

进入问题反馈模块→点击 ◇添加问题 ,即可进入添加问题页面。

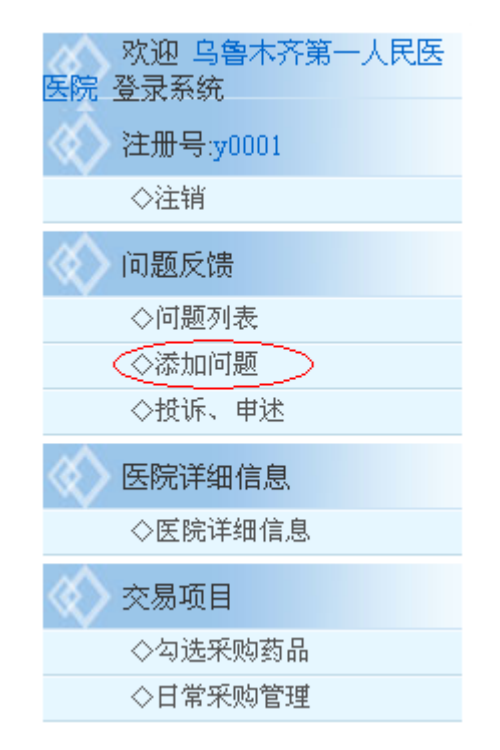

| 标题: |    |
|-----|----|
| 问题: |    |
|     | 提交 |

进入添加问题页面→输入标题→输入问题→点击提交即可。

## 2.2.3 投诉、申述

进入问题反馈模块→点击◇投诉、申述,即可进入投诉、申述页面。

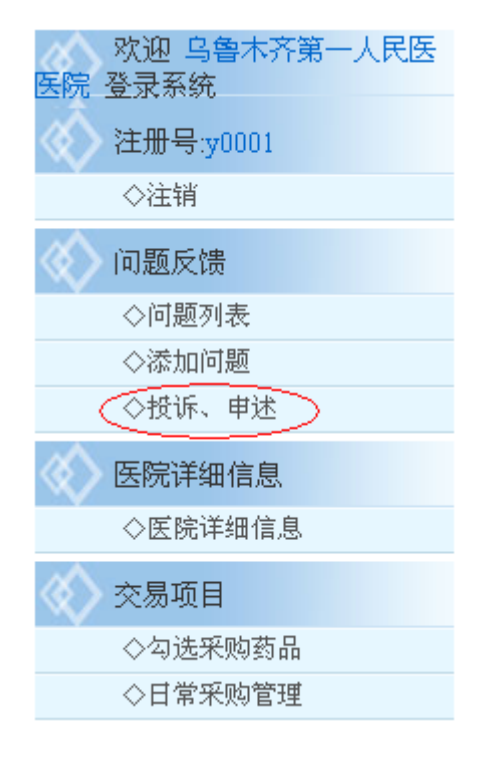

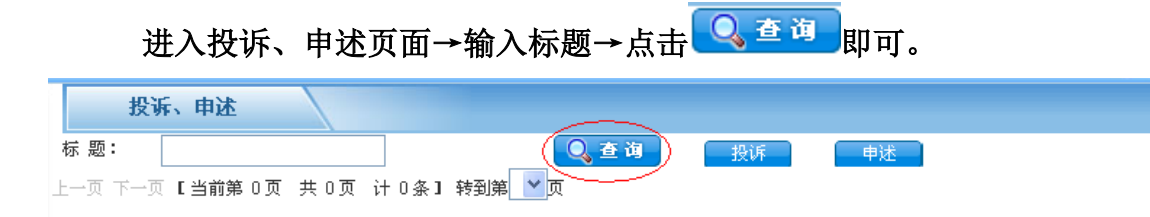

|                                   | 进入投诉、        | 申述页面→点击 <mark>投诉</mark> ,       | 即可进入投诉页面。             |
|-----------------------------------|--------------|---------------------------------|-----------------------|
| <b>标题:</b><br><b>床题:</b><br>上─页下- | <b>设诉、申述</b> | <b>○ 查询</b><br>共 0页 计 0条】转到第 ▼页 | 投诉 申述                 |
|                                   | 进入投诉页        | 〔面→输入标题→输入问题-                   | ≻点击 <sup>提变</sup> 即可。 |
|                                   | 投诉           |                                 |                       |
| 标题:                               |              |                                 |                       |
| 问题:                               |              |                                 |                       |
|                                   |              | 提交                              |                       |
| \$                                | 进入投诉         | 、申述页面→点击 <sup>申述</sup>          | ,即可进入申述页面。            |
| 标题:                               |              | ● 春海                            |                       |
| 上→页 下-                            | 页 【当前第 0 页   | 共 0页 计 0条1 转到第 <b>▼</b> 页       |                       |

进入申述页面→输入标题→输入问题→点击提交即可。

|          | 赵申 |   |  |  |
|----------|----|---|--|--|
| 标 题:     |    |   |  |  |
| 1.1.1.1  |    | ~ |  |  |
|          |    |   |  |  |
|          |    |   |  |  |
| (計55.)   |    |   |  |  |
| 191762 • |    |   |  |  |
|          |    |   |  |  |
|          |    |   |  |  |
|          |    | ~ |  |  |
| 提交       |    |   |  |  |

# 2.3 医院具体信息

进入新疆医疗机构药品采购管理网→点击<sup>◇医院详细信息</sup>,则系统显示医院 具体信息。

| 欢迎 乌鲁木齐第一人民医<br>医院 登录系统                                                                                                    |
|----------------------------------------------------------------------------------------------------|
|                                                                                                    |
| ◇注销                                                                                                    |
| 🕢 问题反馈                                                                                                    |
| ◇问题列表                                                                                                    |
| ◇添加问题                                                                                                    |
| ◇投诉、申述                                                                                                    |
| < < > < < > < < < < < < < < < < < < < <                                                                                                    |
| ◇医院详细信息                                                                                                    |
| ☆ 交易项目     ☆     □     ☆     □     ☆     □     ☆     □     ☆     □     ☆     □     □     □     □     □     □     □     □     □     □     □     □     □     □     □     □     □     □     □     □     □     □     □     □     □     □     □     □     □     □     □     □     □     □     □     □     □     □     □     □     □     □     □     □     □     □     □     □     □     □     □     □     □     □     □     □     □     □     □     □     □     □     □     □     □     □     □     □     □     □     □     □     □     □     □     □     □     □     □     □     □     □     □     □     □     □     □     □     □     □     □     □     □     □     □     □     □     □     □     □     □     □     □     □     □     □     □     □     □     □     □     □     □     □     □     □     □     □     □     □     □     □     □     □     □     □     □     □     □     □     □     □     □     □     □     □     □     □     □     □     □     □     □     □     □     □     □     □     □     □     □     □     □     □     □     □     □     □     □     □     □     □     □     □     □     □     □     □     □     □     □     □     □     □     □     □     □     □     □     □     □     □     □     □     □     □     □     □     □     □     □     □     □     □     □     □     □     □     □     □     □     □     □     □     □     □     □     □     □     □     □     □     □     □     □     □     □     □     □     □     □     □     □     □     □     □     □     □     □     □     □     □     □     □     □     □     □     □     □     □     □     □     □     □     □     □     □     □     □     □     □     □     □     □     □     □     □     □     □     □     □     □     □     □     □     □     □     □     □     □     □     □     □     □     □     □     □     □     □     □     □     □     □     □     □     □     □     □     □     □     □     □     □     □     □     □     □     □     □     □     □     □     □     □     □     □     □     □     □     □     □     □     □     □     □     □     □     □     □     □     □     □     □     □     □     □     □ |
| ◇勾选釆购药品                                                                                                    |
| ◇日常采购管理                                                                                                    |

进入医院具体信息页面,输入相关信息,点击"保存"即可。

| 医院名称      | 乌鲁木齐第一人民医医院 (*)         | 用户编码   | y0001 (*)      |  |
|-----------|-------------------------|--------|----------------|--|
| 通讯地址      | 乌鲁木齐市XX路XX号             | 邮政编码   | 5656645        |  |
| 床位数       | 12345                   | 隶属     | 忽悠             |  |
| 联系电话      | 0991-5656456            | 联系人    | 忽悠             |  |
| 法人代表      | 忽悠                      | 传真     | 0991-5656456   |  |
| 医院级别      | ●三甲 ○三乙 ○二甲 ○二乙 ○一甲 ○一乙 | E-mail | wgh728@163.com |  |
| 是否负责老千部保健 | ●是 ○否                   | 所属地区:  | 乌鲁木齐市          |  |
| 医院类型      | ●综合 ○专科 ○中医             | 默认建单人  | 忽悠xx           |  |
|           | 保存                      | 关闭     |                |  |

## 2.4 交易项目

## 2.4.1 勾选采购药品

进入新疆医疗机构药品采购管理网 →点击<sup>◇勾选采购药品</sup>,则系统进入交易 项目列表页面。

| 欢迎 乌鲁木齐第一人民医<br>医院 双寻系统                 | 医院名称      | 乌鲁木齐第一人民医医院 (*)                    | 用户编码   | y0001 (*)      |
|-----------------------------------------|-----------|------------------------------------|--------|----------------|
| 达册早···0001                              | 通讯地址      | 乌鲁木齐市XX路XX号                        | 邮政编码   | 5656645        |
| ☆注鎖                                     | 床位数       | 12345                              | 隶属     | 忽悠             |
|                                         | 联系电话      | 0991-5656456                       | 联系人    | 忽悠             |
| い起反演                                    | 法人代表      | 忽悠                                 | 传真     | 0991-5656456   |
| ◇添加问题                                   | 医院级别      | ⊙ Ξ甲 ○ ΞZ ○ 二甲 ○ 二Z ○ 一甲 ○ 一Z      | E-mail | wgh728@163.com |
| ◇投诉、申述                                  | 是否负责老千部保健 | <ul> <li>●是</li> <li>○否</li> </ul> | 所属地区:  | 乌鲁木齐市          |
| < < > < < > < < < < < < < < < < < < < < | 医院类型      | ●综合 ●专科 ●中医                        | 默认建单人  | 忽悠xx           |
| ◇医院详细信息                                 |           | 保存                                 | 关闭     |                |
|                                         |           |                                    |        |                |
| ◇勾选采购药品                                 |           |                                    |        |                |
| ◇日常釆购管理                                 |           |                                    |        |                |
| < ◇ 投诉管理                                |           |                                    |        |                |
| ◇向监督机构投诉                                |           |                                    |        |                |
| ◇投诉问题列表                                 |           |                                    |        |                |
| 《 修改密码                                  |           |                                    |        |                |
| ◇修改密码                                   |           |                                    |        |                |
|                                         |           |                                    |        |                |

#### 点击"项目名称"即可进入选择采购药品页面。

| 交易项目列表         |                            |        |
|----------------|----------------------------|--------|
| 項目名称           | 标题                         | 項目进行状态 |
| xjypcg2009-001 | 新疆维吾尔自治区2009年第一批竞价议价药品挂网采购 | 项目已发公告 |

#### 选择采购药品页面显示如下图所示。

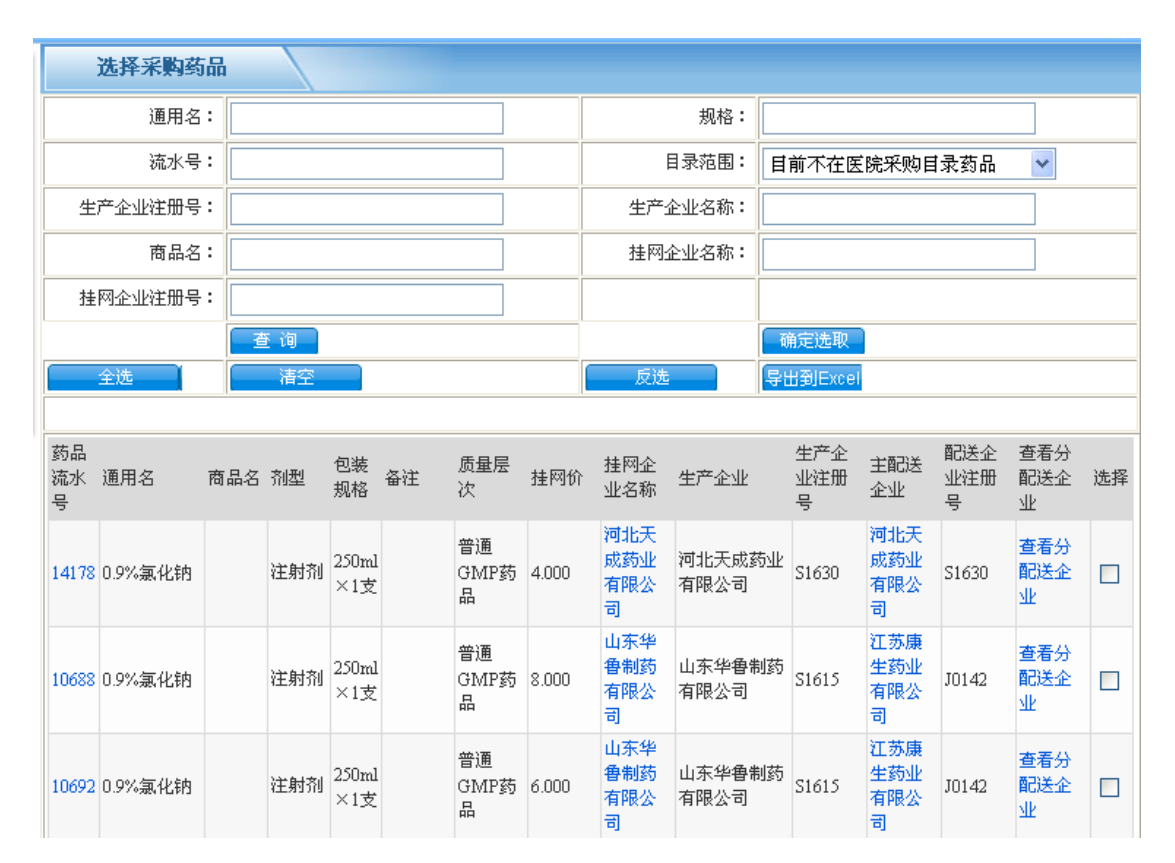

#### 2.4.1.1 选择采购药品

进入上图选择采购药品页面→输入通用名→输入规格→输入药品流水号→ 选择目录范围→输入生产公司注册号→输入生产公司名称→输入商品名→输入 挂网公司名称→输入挂网公司注册号→点击 查询,即可对需要采购的药品进 行查看。

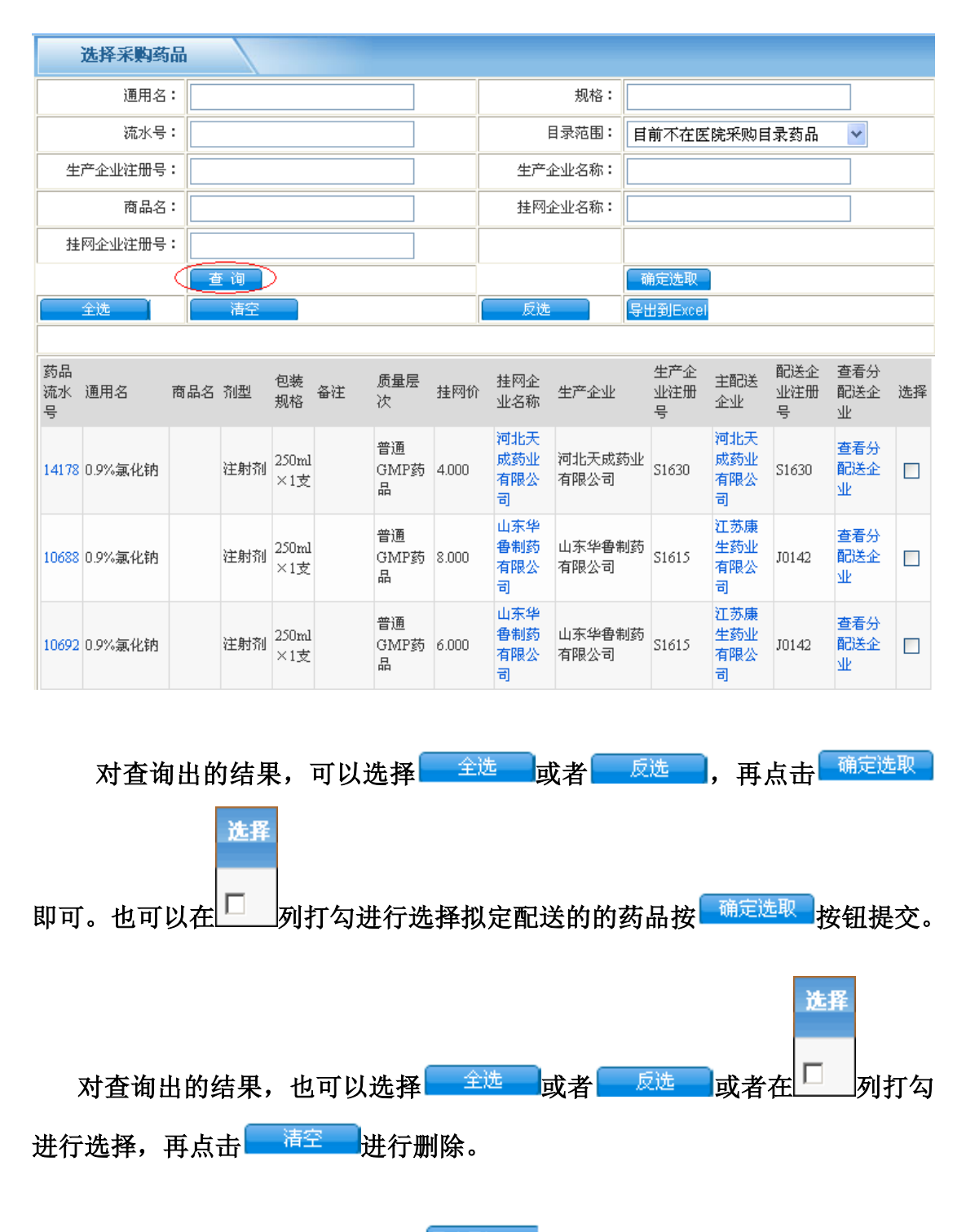

对查询出的结果,还可以点击<sup>导出到Excel</sup>即可进行导出解决。

#### 2.4.1.2 维护采购目录

进入交易项目下的采购药品页面,点击<sup>◇维护采购目录</sup>,即可进入维护采购目 录页面。 以上内容仅为本文档的试下载部分,为可阅读页数的一半内容。 如要下载或阅读全文,请访问:

https://d.book118.com/688110075021006100